# Guía de registro portal SysTANNAT

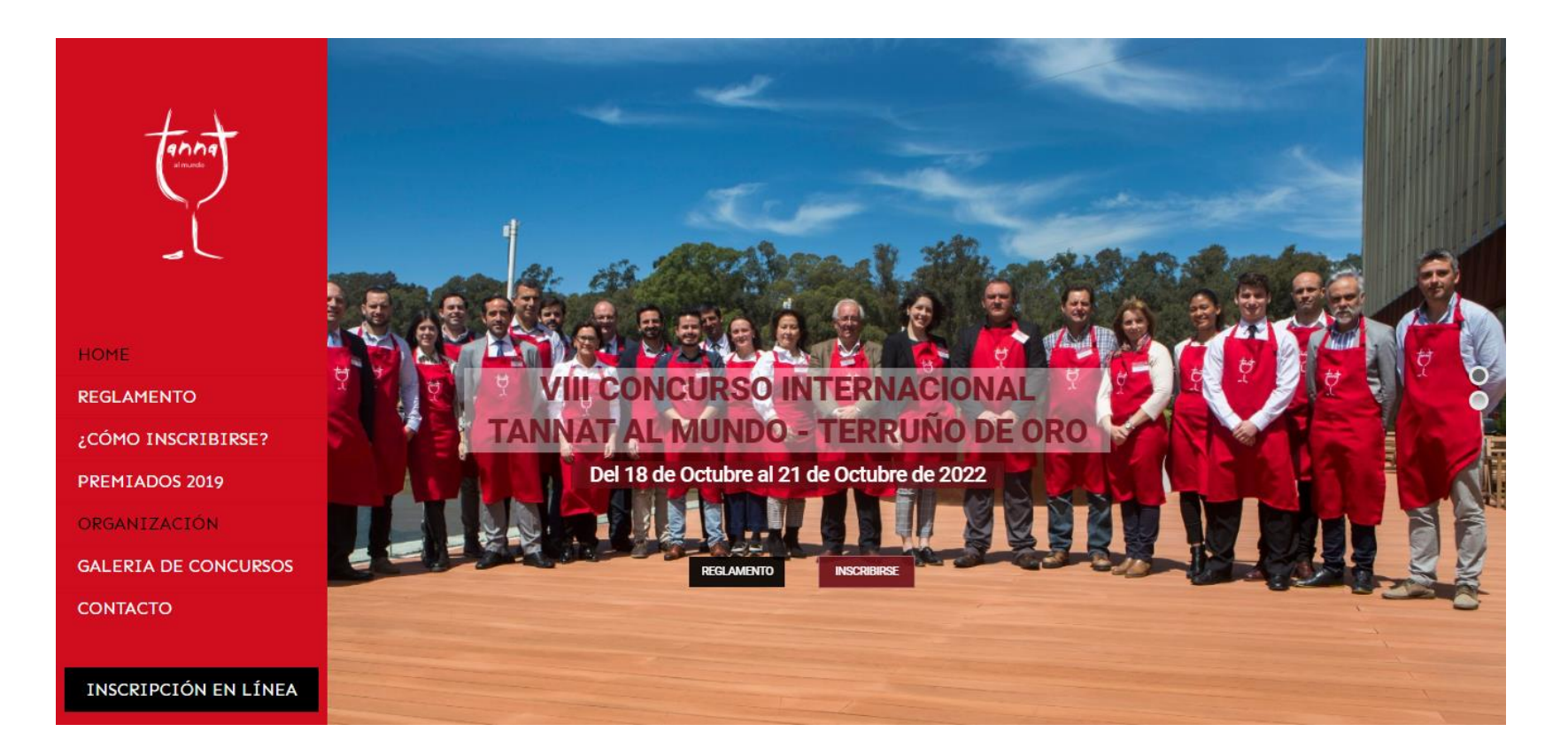

Si aún no ha iniciado sesión, debe registrarse, completando el formulario de registro para acceder al portal SysTANNAT.

www.tannatalmundo.com.uy

# Regístrese para acceder al portal SysTANNAT.

# Paso 1

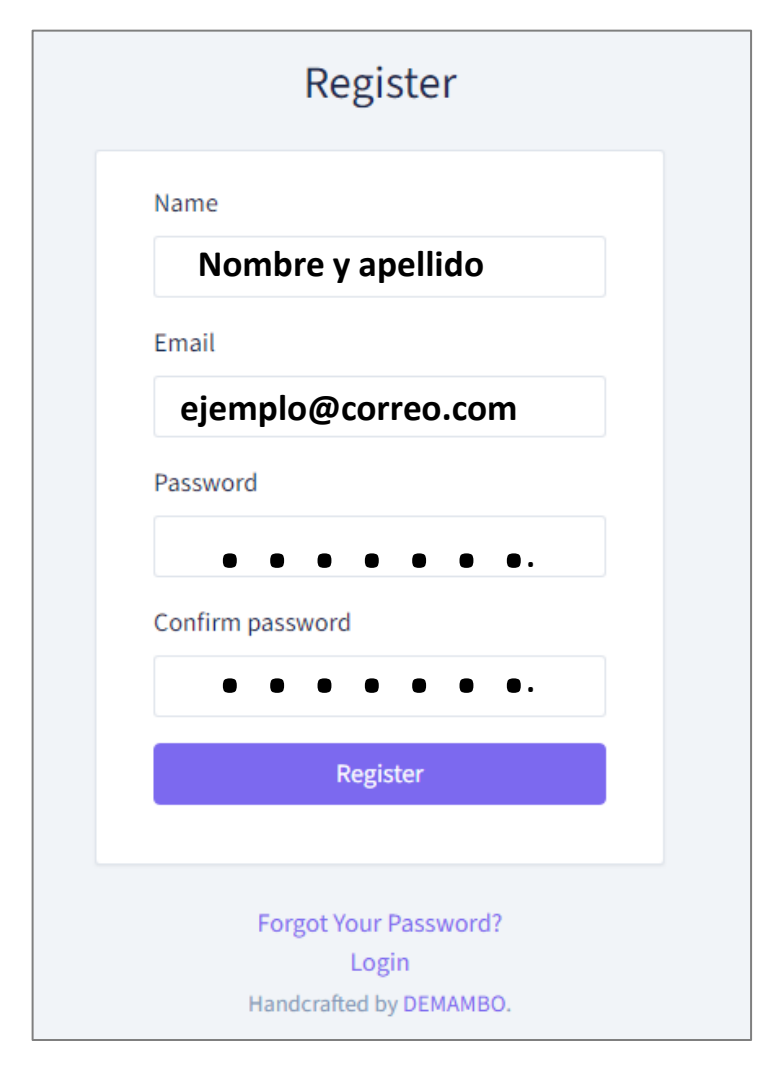

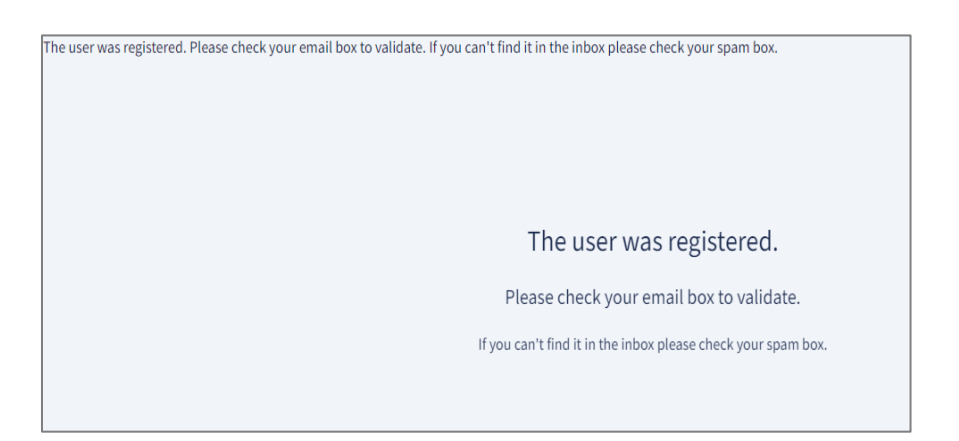

Al presionar el botón de registro el sistema le dirá en idioma ingles, que su usuario a sido registrado.

Necesitara ingresar a su casilla de correo Electrónico utilizada en el registro para validarlo.

Si no puede encontrar el correo enviado por SysTANNAT, en la bandeja de entrada, verifique su casilla de correo no deseado.

### Entre a su casilla de correo para validar su usuario.

# Paso 2

# SysTannat Hello! Please click the button below to verify your email address. Verify Email Address If you did not create an account, no further action is required. Regards, SysTannat If you're having trouble clicking the "Verify Email Address" button, copy and paste the URL below into your web browser: https://app.tannatalmundo.com.uy/email/v

Sys TANNAT le solicitara que haga clic en el botón "Verify Email Address" para validar su dirección de correo electrónico.

Si llega a tener inconvenientes para hacer clic en el botón "Verify Email Address" SysTANNAT le proporciona la opción de copiar y pegar la URL en su buscador web para poder finalizar la validación de su correo electrónico.

# Valide su correo electrónico

# Paso 3

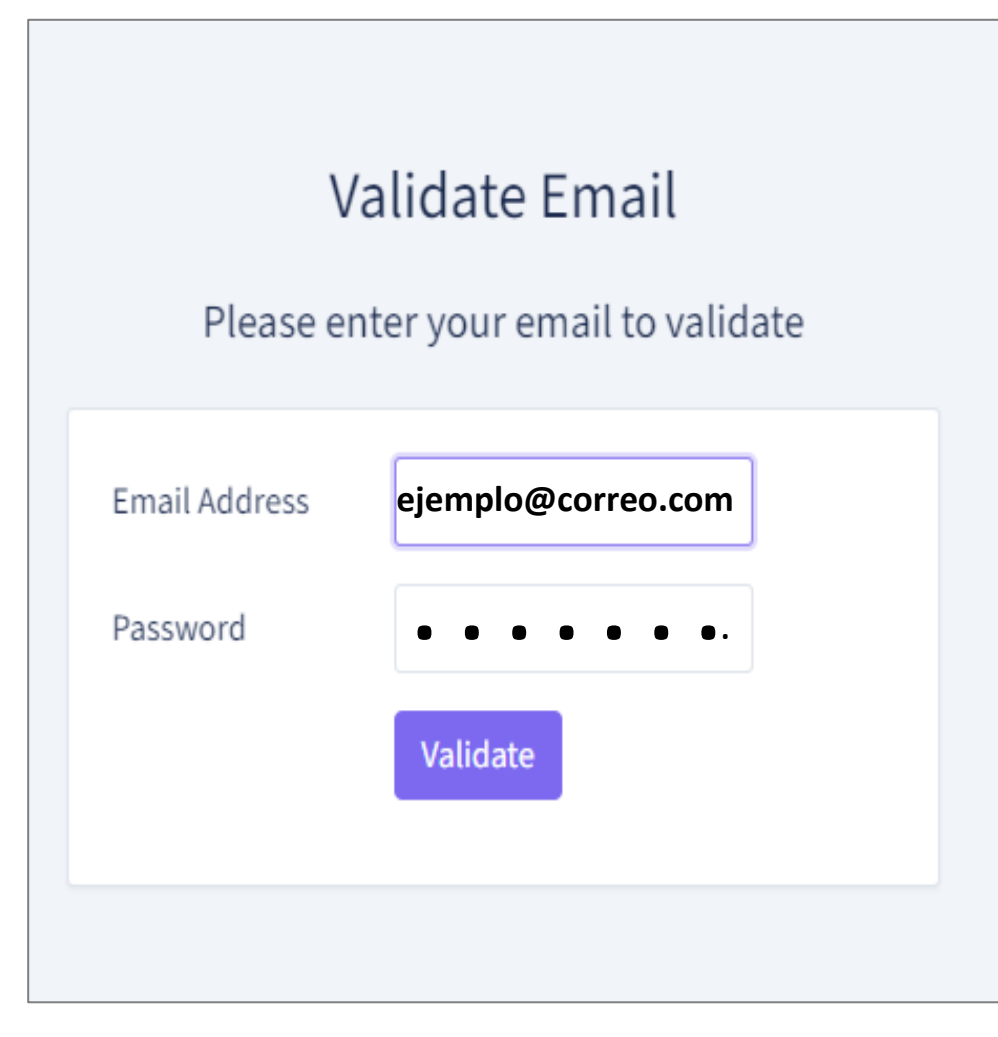

Al hacer clic en el botón "Verify Email Address" (Paso 2) en su casilla de correo electrónico, Ud. se encontrara con esta ventana de dialogo, para validar su dirección de correo electrónico.

Escriba el correo electrónico y contraseña utilizadas anteriormente para finalizar el registro y poder realizar Login en SysTANNAT.

Presione el botón "Validate" para finalizar.

# Acceso al portal SysTANNAT para usuarios ya registrados.

# Paso 4

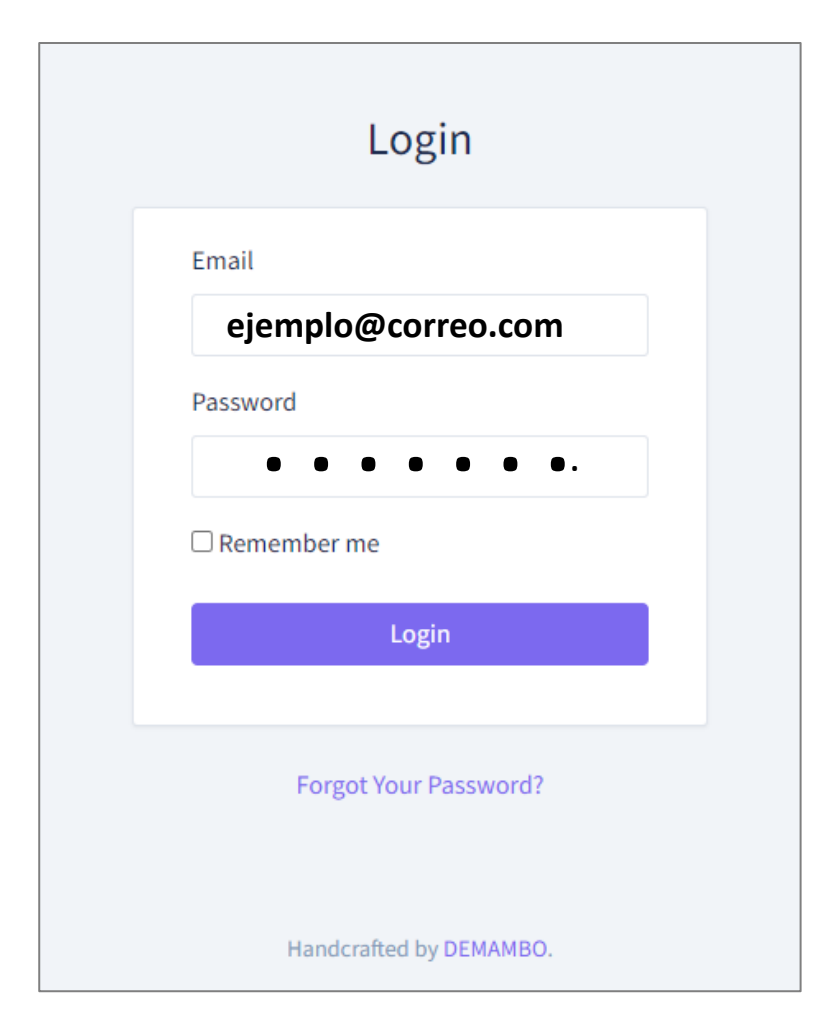

Escriba el correo electrónico y contraseña registrada para realizar Login en el portal SysTANNAT.

Ud. se encuentra a un paso de poder registrar su empresa y sus vinos para participar en:

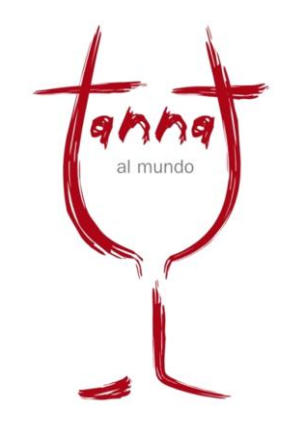

Concurso Internacional Tannat al Mundo VIII edición – 2022.

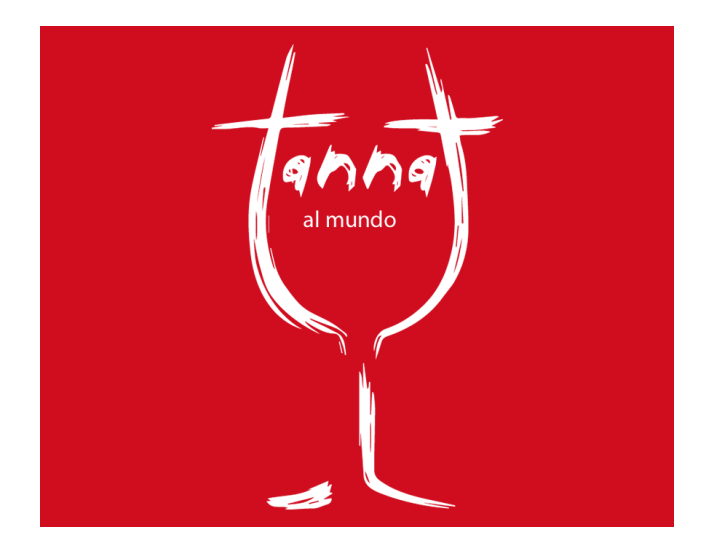

### ¿Le quedan dudas?

Si aún le quedan dudas por favor contáctenos telefónicamente ó escribanos un email.

www.tannatalmundo.com.uy

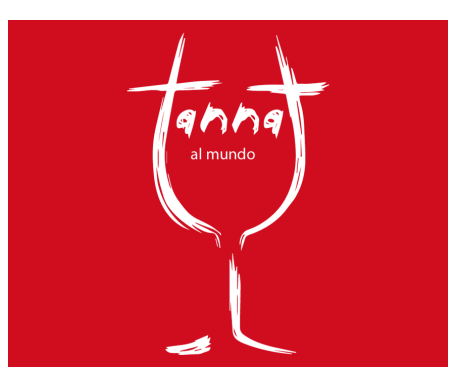

#### Fernando Pettenuzzo

Presidente - Concurso Internacional Tannat al Mundo Tel: +598 99 157 789

#### **Pablo Crovetto**

Director desarrollo y promoción - Concurso Internacional Tannat al Mundo Tel: +598 91 488 050

Fernando Piccardo Presidente - Asociación de Enologos del Uruguay Tel: +598 98 525 165 E-mail info@tannatalmundo.com.uy

www.tannatalmundo.com.uy